## Manual de instruções | Durômetro Portátil Digital - 400.133 PLUS

Leia cuidadosamente as instruções antes de utilizar o equipamento.

# DIGIMESS

Contato: sac@digimess.com.br

Este produto possuiu 1 ano de garantia contra defeitos de fabricação. Fabricado na China. Importado por Digimess Instrumentos de Precisão Ltda. CNPJ 05.396.034/0001-60

# Índice

| 1.  | Descrição geral                     | 03 |
|-----|-------------------------------------|----|
| 2.  | Estrutura e princípios de teste     | 09 |
| 3.  | Especificações                      | 12 |
| 4.  | Medição                             | 13 |
| 5.  | Lembretes especiais                 | 16 |
| 6.  | Procedimentos detalhados de medição | 17 |
| 7.  | Informação de falhas                | 35 |
| 8.  | Manutenção                          | 35 |
| 9.  | Transporte e armazenagem            | 36 |
| 10. | Partes fora da garantia             | 36 |

# 1. Descrição geral

## 1.1. Características

- > Display LCD de matriz de pontos 128x64.
- > Exibição e operação do menu em inglês, com operação fácil e acessível.
- Com interface serial RS232, são utilizados modos múltiplos de comunicação para satisfazer às exigências de vários usuários.
- Equipado com 7 tipos de dispositivos de impacto (opcionais) com a vantagem de não serem recalibrados em caso de substituição, o sistema pode identificar automaticamente o tipo de dispositivo de impacto.
- Podem ser armazenados 48~350 grupos de dados (conforme determinação da média de 1~32 medições).
- Podem ser pré-ajustados o limite de dureza superior e inferior; quando o valor testado exceder os limites, o alarme automaticamente soará indicando as exigências das medições do grupo.
- > Iluminação extra do display para ser usada quando houver luz ambiente fraca.
- A tecla [HELP] pode ser pressionada para obter indicações operacionais em qualquer interface de exibição.
- > Com indicador de carga da bateria no display LCD, o operador pode observar a extensão de carga a qualquer momento.
- Acrescentado o material "aço fundido" para medição em HB (Brinell) diretamente sem conversão.
- Impressora matricial possibilita a impressão dos resultados dos testes e faz com que o laudo não apague com o passar do tempo, diferentemente da impressão térmica.
- > Bateria Ni-H recarregável e circuito de controle de carga.
- O software para PC (opcional) pode ser instalado de acordo com a necessidade do usuário.

## 1.2. Aplicação principal e faixa de medição

## 1.2.1. Aplicação principal

- > Testes em equipamentos montados e peças instaladas permanentemente.
- > Cavidade de matriz dos moldes.
- Peças pesadas.
- > Espaço estreito para teste onde é instalada a peça de trabalho.
- > Mancais e outras peças.
- > Casos que requerem resultados de prova com registro original normalizado.
- > Identificação rápida no recebimento do tipo de material adquirido.
- > Testes rápidos em posições diversas de medição em multipontos para peças robustas.

## 1.2.2. Capacidade do teste

## Tabela 1

|                                                 | Padrão       | Dispositivo de impacto |           |            |           |            |           |
|-------------------------------------------------|--------------|------------------------|-----------|------------|-----------|------------|-----------|
| Material                                        | de<br>Dureza | D/DC                   | D+15      | С          | G         | E          | DL        |
|                                                 | HRC          | 17,9~68,5              | 19,3~67,9 | 20,0~69,5  | -         | 22,4~70,7  | 20,6~68,2 |
| Aco carbono                                     | HRB          | 56,9~99,6              | -         | -          | 47,7~99,9 | -          | 37,0~99,9 |
| aço<br>temperado                                | HRA          | 59,1~85,8              | -         | -          | -         | 61,7~88,0  | -         |
| e aço                                           | HB           | 127~651                | 80~638    | 80~683     | 90~646    | 83~663     | 81~646    |
| Tunaido                                         | HV           | 83~976                 | 80~937    | 80~996     | -         | 84~1042    | 80~950    |
|                                                 | HS           | 32,2~99,5              | 33,3~99,3 | 31,8~102,1 | -         | 35,8~102,6 | 30,6~96,8 |
| Aço                                             | HRC          | 20,4~67,1              | 19,8~68,2 | 20,7~68,2  | -         | 22,6~70,2  | -         |
| ferramenta                                      | HV           | 80~898                 | 80~935    | 100~941    | -         | 82~1009    | -         |
|                                                 | HRB          | 46,5~101,7             | -         | -          | -         | -          | -         |
| Aço<br>inoxidável                               | HB           | 85~665                 | -         | -          | -         | -          | -         |
|                                                 | HV           | 85~802                 | -         | -          | -         | -          | -         |
| Ferro fundido<br>cinzento                       | HB           | 93~334                 | -         | -          | 92~326    | -          | -         |
| Ferro fundido<br>nodular                        | НВ           | 131~381                | -         | -          | 127~364   | -          | -         |
| Ligas                                           | HB           | 19~164                 | -         | 23~210     | 32~168    | -          | -         |
| alumínio                                        | HRB          | 23,8~84,6              | -         | 22,7~85,0  | 23,8~85,5 | -          | -         |
| Latão (ligas                                    | HB           | 40~173                 | -         | -          | -         | -          | -         |
| cobre-zinco)                                    | HRB          | 13,5~95,3              | -         | -          | -         | -          | -         |
| Bronze (ligas<br>cobre-alumínio<br>cobre-latão) | HB           | 60~290                 | -         | -          | -         | -          | -         |
| Cobre                                           | HB           | 45~315                 | -         | -          | -         | -          | -         |

## Tabela 2

| No. | Material                               | HLD     | Resistência σb (MPa) |
|-----|----------------------------------------|---------|----------------------|
| 1   | Aço moderado                           | 350~522 | 374~780              |
| 2   | Aço carbono                            | 500~710 | 737~1670             |
| 3   | Aço Cr (cromo)                         | 500~730 | 707~1829             |
| 4   | Aço V-Cr (cromo-vanadium)              | 500~750 | 704~1980             |
| 5   | Aço Ni-Cr (cromo-níquel)               | 500~750 | 763~2007             |
| 6   | Aço Mo-Cr (cromo-molibdênio)           | 500~738 | 721~1875             |
| 7   | Aço Mo-Ni-Cr (cromo-níquel-molibdênio) | 540~750 | 844~1933             |
| 8   | Aço Si-Mn-Cr (cromo-manganês-silício)  | 500~750 | 755~1993             |
| 9   | Aço temperado                          | 630~800 | 1180~2652            |
| 10  | Aço inoxidável                         | 500~710 | 703~1676             |

## 1.3. Configuração

## 1.3.1. Configuração padrão

| Unidade principal         | 01                           |
|---------------------------|------------------------------|
| Unidade de impacto tipo D | 01                           |
| Anel de apoio pequeno     | 01                           |
| Escova                    | 01                           |
| Bloco padrão de dureza    | 01                           |
| Carregador                | 01                           |
| Papel de impressão        | 01 - integrado na impressora |

## 1.3.1. Configuração opcional

Outros dispositivos de impacto e anéis de apoio não convencionais. Verificar tabela 3 e tabela 4. Opcional: Cabo e software de visualização dos dados.

## Tabela 3A

| Tipo de unidades<br>de impacto                              | DC (D) / DL             | D+15                    | С                       | G                       | E                     |
|-------------------------------------------------------------|-------------------------|-------------------------|-------------------------|-------------------------|-----------------------|
| Energia de impacto                                          | 11mJ                    | 11mJ                    | 2,7mJ                   | 90mJ                    | 11mJ                  |
| Massa do corpo<br>de impacto                                | 5.5/7.2g                | 7.8g                    | 3.0g                    | 20.0g                   | 5.5g                  |
| Dureza da ponta<br>de impacto                               | 1600HV                  | 1600HV                  | 1600HV                  | 1600HV                  | 5000HV                |
| Diâmetro da ponta<br>de impacto                             | 3mm                     | 3mm                     | 3mm                     | 5mm                     | 3mm                   |
| Material da ponta<br>de impacto                             | Carboneto<br>Tungstênio | Carboneto<br>Tungstênio | Carboneto<br>Tungstênio | Carboneto<br>Tungstênio | Diamante<br>sintético |
| Diâmetro da unidade<br>de impacto                           | 20mm                    | 20mm                    | 20mm                    | 30mm                    | 20mm                  |
| Comprimento da unidade<br>de impacto                        | 86(147)/175mm           | 162mm                   | 141mm                   | 254mm                   | 155mm                 |
| Massa da unidade<br>de impacto                              | 50g                     | 80g                     | 75g                     | 250g                    | 80g                   |
| Dureza máxima<br>da amostra                                 | 940HV                   | 940HV                   | 1000HV                  | 650HV                   | 1200HV                |
| Rugosidade média da<br>superfície da amostra (Ra)           | 1.6 µm                  | 1.6 µm                  | 0.4 μm                  | 6.3 µm                  | 1.6 µm                |
| Peso mínimo da amostra:                                     |                         |                         |                         |                         |                       |
| - Medido diretamente                                        | >5kg                    | >5kg                    | >1.5kg                  | >15kg                   | >5kg                  |
| - Com necessidade<br>de suporte                             | 2~5kg                   | 2~5kg                   | 0.5~1.5kg               | 5~15kg                  | 2~5kg                 |
| - Com necessidade<br>de acoplamento                         | 0.05~2kg                | 0.05~2kg                | 0.02~0.5kg              | 0.5~5kg                 | 0.05~2kg              |
| Espessura mínima<br>do modelo                               | 5mm                     | 5mm                     | 1mm                     | 10mm                    | 5mm                   |
| Espessura de camada<br>mínima para superfície<br>endurecida | ≥0.8mm                  | ≥0.8mm                  | ≥0.2mm                  | ≥1.2mm                  | ≥0.8mm                |

| Tipo d<br>de i                           | e unidades<br>impacto | DC (D) / DL                                                                                                    | D+15                                                                | С                                                                                            | G                                                                                        | E                                                  |
|------------------------------------------|-----------------------|----------------------------------------------------------------------------------------------------|---------------------------------------------------------------------|----------------------------------------------------------------------------------------------|------------------------------------------------------------------------------------------|----------------------------------------------------|
| Dureza                                   | Diâmetro              | 0,54mm                                                                                                    | 0,54mm                                                              | 0,38mm                                                                                       | 1,03mm                                                                                   | 0,54mm                                             |
| 300HV                                    | Profundidade          | 24µm                                                                                                    | 24µm                                                                | 12µm                                                                                         | 53µm                                                                                     | 24µm                                               |
| Dureza                                   | Diâmetro              | 0,54mm                                                                                                    | 0,54mm                                                              | 0,32mm                                                                                       | 0,90mm                                                                                   | 0,54mm                                             |
| 600HV                                    | Profundidade          | 17 µm                                                                                                    | 17 µm                                                               | 8 µm                                                                                         | 41 µm                                                                                    | 17 µm                                              |
| Dureza<br>800HV                          | Diâmetro              | 0,35mm                                                                                                    | 0,35mm                                                              | 0,35mm                                                                                       | -                                                                                        | 0,35mm                                             |
|                                          | Profundidade          | 10 µm                                                                                                    | 10 µm                                                               | 7 µm                                                                                         | -                                                                                        | 10 µm                                              |
| Tipo disponível de<br>unidade de impacto |                       | D: Teste geral<br>DC: Teste em<br>orifício ou<br>cavidade<br>cilíndrica<br>DL: Teste de<br>sulco estreito<br>ou de buraco | D + 15:<br>Teste de<br>sulco ou<br>superfície<br>com<br>reentrância | C: Teste<br>de partes<br>pequenas,<br>leve, finas<br>e superfície<br>de camada<br>endurecida | G: Teste<br>de alumínio<br>com<br>superfície<br>rugosa,<br>pesada,<br>grossa<br>e grande | E: Teste de<br>material<br>de dureza<br>super alta |

## Tabela 4 - Apoios especiais

| No. | Código     | Tipo      | Desenho | Observações                                                    |
|-----|------------|-----------|---------|----------------------------------------------------------------|
| 1   | 400.130-16 | Z10-15    |         | Para superfície externa<br>cilíndrica R10~R15                  |
| 2   | 400.130-17 | Z14.5-30  |         | Para superfície externa<br>cilíndrica R14,5~R30                |
| 3   | 400.130-18 | Z25-50    |         | Para superfície externa<br>cilíndrica R25~R50                  |
| 4   | 400.130-13 | HZ11-13   |         | Para superfície interna<br>cilíndrica R11~R13                  |
| 5   | 400.130-14 | HZ12.5-17 |         | Para superfície interna<br>cilíndrica R12,5~R17                |
| 6   | 400.130-15 | HZ16.5-30 |         | Para superfície interna<br>cilíndrica R16,5~R30                |
| 7   | 400.130-19 | K10-15    |         | Para superfície externa<br>esférica SR10~SR15                  |
| 8   | 400.130-20 | K14.5-30  |         | Para superfície externa<br>esférica SR14,5~SR30                |
| 9   | 400.130-21 | HK11-13   |         | Para superfície interna<br>esférica SR11~SR13                  |
| 10  | 400.130-22 | HK12.5-17 |         | Para superfície interna<br>esférica SR12,5~SR17                |
| 11  | 400.130-23 | HK16.5-30 |         | Para superfície interna<br>esférica SR16,5~SR30                |
| 12  | 400.130-24 | UN        |         | Para superfície externa<br>cilíndrica,<br>raio ajustável R10∼∞ |

## 1.4. Condições de funcionamento

- > Temperatura ambiente para funcionamento: 0°C ~ 40°C;
- > Umidade relativa para funcionamento:  $\leq$  90%;
- > No ambiente ao redor não deverá ter vibração, campo magnético forte e poeira corrosiva.

## 2. Estrutura e princípios de teste

## 2.1. Estrutura

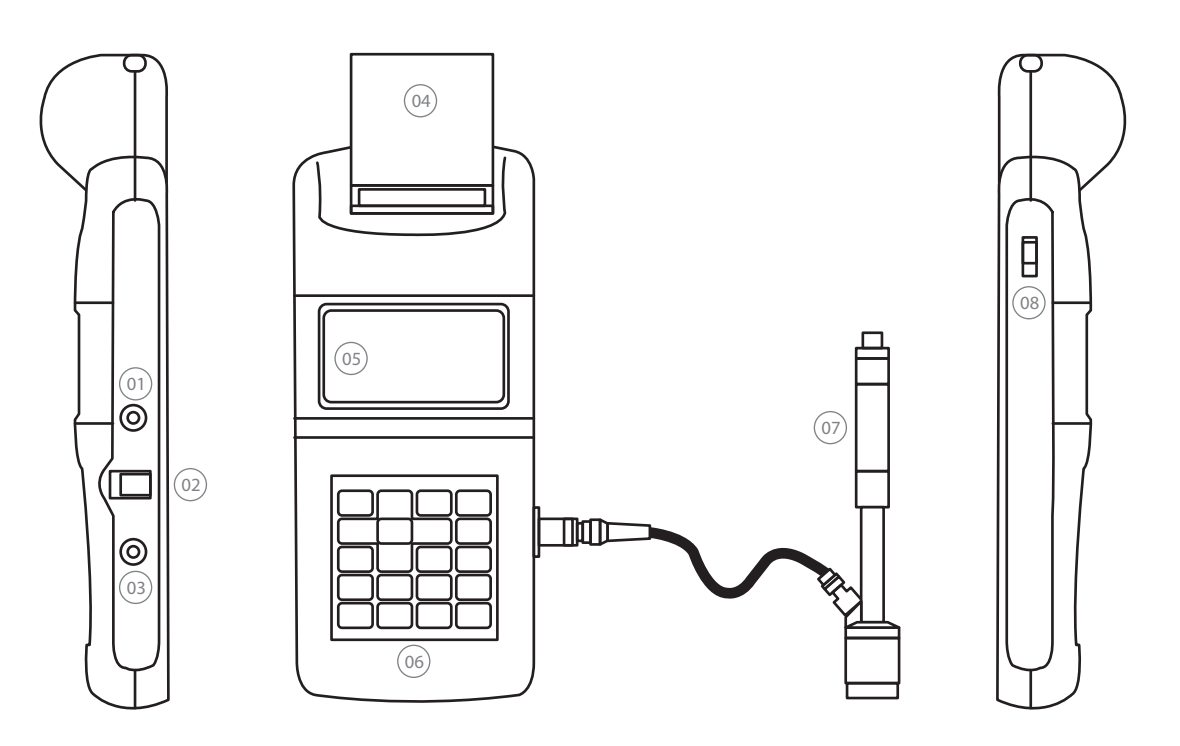

- 1. Entrada do carregador de bateria
- 2. Entrada do cabo de saída de dados
- 3. Entrada do plug do dispositivo de impacto
- 4. Impressora e compartimento do papel
- 5. Display LCD
- 6. Teclado
- 7. Dispositivo de impacto
- 8. Chave liga/desliga da impressora

- 9. Botão de disparo
- 10. Gatilho
- 11. Tubo guia
- 12. Bobina
- 13. Cabo de conexão
- 14. Corpo de impacto
- 15. Anel de apoio

## 2.1.3. Nomes das partes da unidade de impacto tipo D

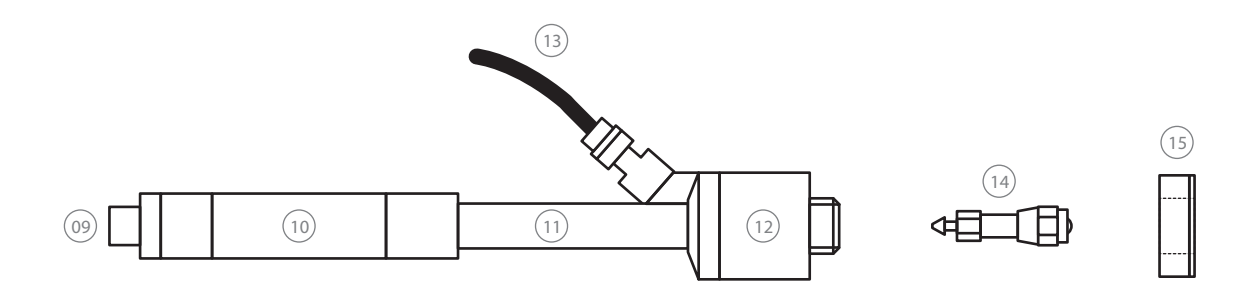

## 2.1.4. Unidades / dispositivos de impacto opcionais

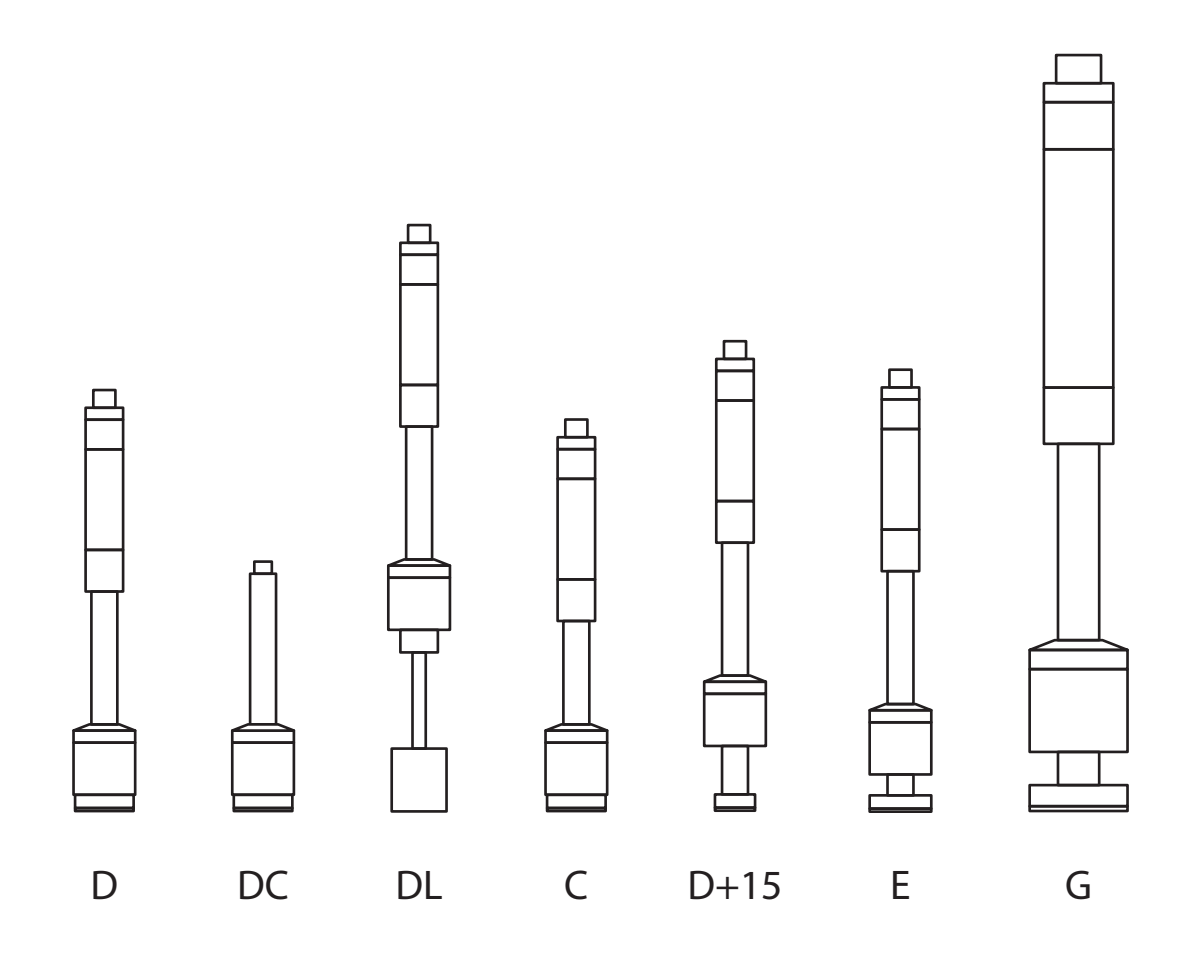

| Tipo D:    | Dispositivo de impacto padrão                                            |
|------------|--------------------------------------------------------------------------|
| Tipo DC:   | Dispositivo para locais com altura reduzida (furos ou interior de peças) |
| Tipo DL:   | Dispositivo para canais com largura muito reduzida                       |
| Тіро С     | Dispositivo para menores espessuras, menor massa ou camadas              |
| Tipo D+15: | Dispositivo para canais curtos ou ressaltos                              |
| Тіро Е:    | Dispositivo para materiais de dureza muito elevada                       |
| Tipo G:    | Dispositivo para peças muito robustas, fundidos, rugosidade mais alta    |

## 2.2. Princípios de teste

Durante um teste de dureza, um corpo de impacto, equipado com uma ponta esférica de carboneto de tungstênio, impacta sob certa força teste contra a superfície de teste, na qual repercutirá. A velocidade de impacto e repercussão são medidas, de certo modo sem contato, no momento preciso em que a ponta está localizada a 1mm da superfície de ensaio. Ela é realizada pelo imã permanente embutido no corpo de impacto, o qual durante o teste passa através de uma bobina. Durante o movimento de avançar e repercutir, pequenas cargas elétricas são induzidas, sendo proporcionais as velocidades. Os valores da medição derivados das velocidades de impacto e repercussão são processados nos valores de dureza pelo equipamento:

## HL = 1000 x Vb/Va

Sendo:

- HL valor de dureza Leeb
- Vb Velocidade de repercussão do corpo de impacto
- Va Velocidade de impacto do corpo de impacto.

# 3. Especificações

> Exatidão e repetitividade do valor indicado:

## Tabela 5

| No. | Dispositivo<br>de impacto | Valor de dureza do<br>padrão de dureza Leeb | Erro do<br>valor mostrado | Repetitividade do<br>valor mostrado |
|-----|---------------------------|---------------------------------------------|---------------------------|-------------------------------------|
| 1   | D                         | 760 ± 30 HLD<br>530 ± 40HLD                 | ± 6HLD<br>± 10HLD         | 6HLD<br>10HLD                       |
| 2   | DC                        | 760 ± 30HLDC<br>530 ± 40HLDC                | ± 6HLDC<br>± 10HLDC       | 6 HLD<br>10HLD                      |
| 3   | DL                        | 878 ± 30 HLDL<br>736 ± 40 HLDL              | ± 12HLDL                  | 12HLDL                              |
| 4   | D + 15                    | 766 ± 30 HLD +15<br>544 ± 40 HLD +15        | ± 12HLD + 15              | 12 HLD + 15                         |
| 5   | G                         | 590 ± 40 HLG<br>500 ± 40 HLG                | ± 12 HLG                  | 12 HLG                              |
| 6   | E                         | 725 ± HLE<br>508 ± HLE                      | ±12HLE                    | 12 HLE                              |
| 7   | С                         | 822 ± HLC<br>590± 40 HLC                    | ± 12 HLC                  | 12 HLC                              |

- > Faixa de medição: HLD (170 $\sim$ 960) HLD
- > Direção de medição: 360°
- > Escala de dureza: HL, HB, HRB, HRC, HRA, HV, HS
- > Display: LCD, matriz LCD 128x64
- > Capacidade da memória: de 48~350 grupos
- (conforme determinação da média de 1~32 medições).
- > Faixa do limite superior e inferior: o mesmo da faixa de medição
- > Largura do papel da impressora: 44,5 ± 0,5mm
- > Diâmetro do rolo do papel da impressora: 40mm
- > Tensão de funcionamento: 6V
- > Tempo de carga:  $2 \sim 3,5$  h
- > Fornecimento de energia por carga : 12V / 600mA
- > Período contínuo de funcionamento: ±50 h (sem uso da impressora e iluminação)
- > Interface de comunicação padrão: RS232

## 3.2. Dimensões e peso

- > Dimensões: 234x88x46mm
- > Peso: ±0,6kg

# 4. Medição

## 4.1. Preparação e inspeção antes da medição

## 4.1.1. Preparação da superfície da peça a ser medida

A preparação para a superfície da peça de trabalho deve obedecer a algumas exigências importantes especificadas na Tabela 3.

> Durante a preparação da amostra, deve ser evitado o máximo possível seu super aquecimento ou resfriamento evitando alteração em sua dureza original.

> Se a superfície a ser testada estiver muito rugosa, poderá acarretar em um valor irreal. Sendo assim, a superfície da amostra deve ser plana, lisa e não estar oleosa.

> Superfície curva: é melhor que a superfície para medição da peça de trabalho seja o mais plana possível. Quando o raio de curvatura (R) da superfície curva a ser testada é menor que 30mm (para os dispositivos de impacto tipo D, DC, D+15, C, E e DL) e menor que 50mm (para ispositivo de impacto tipo G), deve ser usado o anel de apoio pequeno (fornecido junto ao instrumento) ou um anel de especial (conforme tabela 4).

> Sustentação da peça a ser medida: a sustentação não é necessária para a amostra que possuir espessura e massa considerável. A amostra com peso médio deve ser colocada sobre uma superfície plana e firme, e também deve estar estável e sem qualquer balanço.

> É necessário que a amostra tenha espessura suficiente, e a espessura mínima deve estar de acordo com as especificações da Tabela 3.

> Quanto a peça a ser medida possuir camada de superfície temperada, a profundidade da camada temperada deve obedecer às especificações da Tabela 3.

## > Acoplamento:

A amostra com peso leve deve estar firmemente acoplada ao suporte; as superfícies acopladas devem ser planas, lisas e o agente de acoplamento pode ser graxa ou vaselina. A direção de medição deve sempre estar na vertical quando se trabalhar com superfície acoplada.

Quando a peça testada for muito longa e flexível (uma chapa por exemplo), é possível que ocorra deformação e instabilidade independente da quantidade suficiente de massa e espessura, resultando em imprecisão, portanto a parte detrás do ponto de medição deve ser reforçado e suportado.

> Não usar suportes magnéticos.

## 4.1.2. Ajuste do sistema do durômetro

Procedimentos específicos para ajuste, consultar item 6.5.

## 4.1.3. Ajuste das condições de medição do durômetro

Procedimentos específicos para ajuste, consultar item 6.5.

## 4.2. Prova

> Deve ser usado o bloco de dureza HLD (fornecido com o instrumento) para verificar o durômetro antes da medição, e o erro do valor da leitura e repetitividade não devem ser maiores que o especificado na Tabela 5.

> Caso o desvio seja maior que a tolerância do instrumento, deve ser realizada a calibração eletrônica, conforme mostrado no item 6.11.

## 4.2.1. Impressora e papel da impressora

> Empurre e remova a tampa do papel da impressora para frente e para baixo. Insira a ponta do papel na entrada do alimentador; pressione a tecla [FEED] e aperte até que o final do papel passe pela impressora e saia da estrutura, recoloque então a tampa do papel.

> Substituir a fita de tinta: remova a impressora e desparafuse os parafusos para abrir a tampa superior da mesma; efetue a troca da fita e depois gire o botão na direção da seta da fita para esticá-la depois da substituição.

## 4.2.2. Início

> Insira o plugue do dispositivo de impacto no soquete correspondente localizado à direita do aparelho.

> Pressione a tecla [POWER] para ligar o aparelho e então entrar no estado de medição.

## 4.2.3. Carregando (gatilho)

> Para carregar o corpo de impacto na posição para disparo, pressione o corpo plástico preto do dispositivo de impacto para baixo. Após você sentir o encaixe poderá retornar para a posição inicial.

> Pressione firmemente o anel de apoio do dispositivo de impacto na superfície da amostra a ser medida.

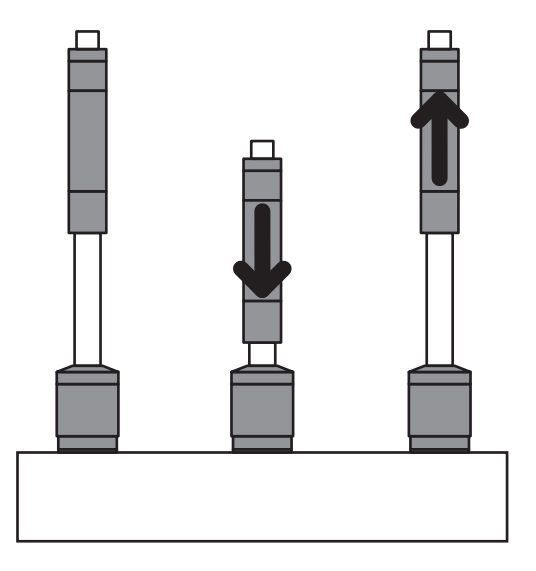

## 4.2.4. Prova

> Pressione o botão no alto do dispositivo de impacto para fazer o disparo. Neste momento, a amostra a ser medida, o dispositivo de impacto e a mão do operador devem estar numa posição estável, e a direção da medição ajustada de acordo com o eixo do dispositivo de impacto.

> A distância entre duas marcações, ou a distância entre o centro de uma marcação e a lateral da amostra devem estar de acordo com as especificações da Tabela 6.

| Tipo de dispositivo<br>de impacto | Distância do centro<br>de duas marcações | Distância entre o centro de uma marcação<br>e a lateral da peça de prova |
|-----------------------------------|------------------------------------------|--------------------------------------------------------------------------|
| D, DC                             | ≥ 3                                      | ≥ 5                                                                      |
| DL                                | ≥ 3                                      | ≥ 5                                                                      |
| D + 15                            | ≥ 3                                      | ≥ 5                                                                      |
| G                                 | ≥ 4                                      | ≥ 8                                                                      |
| E                                 | ≥ 3                                      | ≥ 5                                                                      |
| С                                 | ≥ 2                                      | ≥ 4                                                                      |

## Tabela 6 - Unidades em milímetros

## 4.2.5. Leitura do valor medido

> Depois de realizado o disparo e feita a medição no rebote, o valor aparecerá imediatamente no display.

## 4.2.6. Imprimindo o resultado

Ver itens 6.3.3 e 6.6

## 4.2.7. Desligando o aparelho

Pressione a tecla [POWER] para desligar.

## 4.2.8. Nomenclatura dos resultados de prova

> O valor de dureza será exibido na frente das letras HL (Leeb Hardness - Dureza Leeb), e o tipo de dispositivo de impacto será exibido após as letras HL. Por exemplo, 700 HLD mostra que a dureza L é 700 mediante a medição feita pelo dispositivo de impacto tipo D.

Para outros tipos de dureza que foram convertidos do valor de dureza L, o símbolo de dureza correspondente deveria ser adicionado à frente do símbolo de dureza L. Por exemplo, 400 HV HLD mostra que o valor de dureza Vickers é 400, que foi convertido do valor de dureza L medido pelo dispositivo de impacto tipo D. De costume não se usa esta nomenclatura, se tratando apenas por 400 HV neste caso.

Nota: Os valores HL que foram medidos usando outros dispositivos de impacto são nomeados diferentemente. Por exemplo: 700 HLD  $\neq$  700 HLC.

# 5. Lembretes especiais

A substituição do dispositivo de impacto deve ser realizada com o instrumento desligado, caso contrário o tipo de dispositivo de impacto pode não ser identificado automaticamente, e também poderá causar danos ao circuito do aparelho.

> O valor atual medido pode ser impresso ou armazenado antes de ser finalizada a quantidade de medições para média [impact times]. Se for preciso a impressão ou armazenamento pode-se pressionar a tecla [Average] para finalizar a medição, desse modo a impressão pode ser realizada.

> As funções das teclas [Auto Save], [Auto Print] e [Auto Trans] estarão inativas se for pressionada a tecla [Average] para finalizar a medição previamente.

Somente os dispositivos de impacto tipo D e DC têm a possibilidade de medição da resistência [Hard/ob] para que o ajuste não possa ser alterado se forem usados outros tipos de dispositivos de impacto. Se o ajuste foi alterado em [ob] via dispositivo de impacto tipo D/DC, o ajuste [Hard/ob] será alterado para [Hard] quando forem instalados outros dispositivos de impacto ao invés do dispositivo de impacto tipo D/DC.

> Quando [ob] foi ajustado, a escala de dureza não será ajustada (no cursor aparecerá imediatamente [Hardness Scale]).

> Nem todos os materiais podem ser medidos em todas as escalas de dureza, e a mesma retornará à dureza L (HL) automaticamente depois que um material não correspondente a uma determinada escala for escolhido. Assim, [Material] deverá ser ajustado sempre primeiramente nos parâmetros de medição e [Hardness Scale] deverá ser ajustada posteriormente.

# 6. Procedimentos detalhados de medição

## 6.1. Início

> Pressione a tecla [Power] para ligar o instrumento, a seguinte interface será exibida:

TH120 Hardness Tester TIME Group Inc. Probe Type: D

> Sempre conecte o dispositivo de impacto antes de ligar o aparelho.

> O aparelho verificará e exibirá o tipo de dispositivo de impacto automaticamente e então entrará na interface principal do display de medição. Observe cuidadosamente se o tipo de dispositivo está correto ou não.

## 6.2. Desligando

> O aparelho pode ser desligado pressionando a tecla [Power] em qualquer estado do display.

Nota: Quando estiver carregando o aparelho permanecerá ligado para que a carga possa ser monitorada.

## 6.3. Teste

> O aparelho entrará na interface do display principal depois que ligar, conforme figura abaixo:

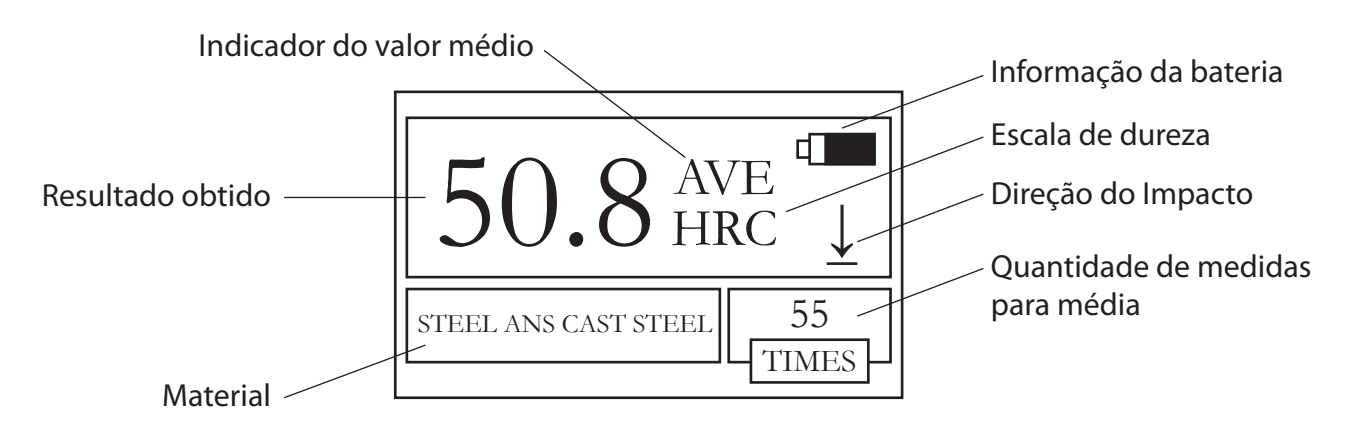

> Os valores medidos são exibidos com fontes grandes nesta interface, e as teclas de atalho estarão ativas.

## 6.3.1. Detalhes da interface do display principal

**Informação da bateria**: exibição da carga de bateria restante, e exibição do grau de carregamento quando no estado de recarga.

Direção do impacto: direção ajustada a qual será usado o dispositivo de impacto.

**Indicador da média das medições**: a média das medições será exibida quando for concluída a quantidade ajustada de testes.

Escala de dureza: escala de dureza ajustada para medição.

**Valor medido**: medição atual realizada (sem o indicador da média da medição) ou média do valor atual (com o indicador da média da medição). Mostrará que o valor é superior à faixa de dureza de determinada quando é exibido 1 e mostrará que o valor é inferior à faixa de dureza de determinada quando é exibido 1.

Material: o tipo de material que foi ajustado.

**Quantidade de medições para média**: será exibida a quantidade de medições finalizadas até atingir o valor determinado para o cálculo da média.

## 6.3.2. Procedimentos de teste

A medição deve ser realizada nesse estado da interface (conforme 6.3) e o valor atual testado será exibido logo que uma medição for finalizada. A contagem da quantidade de medições para média adicionará 1 por teste realizado. A campainha emitirá um som contínuo sempre que o valor exceder o limite de tolerância. A campainha emitirá dois sons curtos quando o número de medições para a média ajustado estiver realizado. Após 2 segundos de espera, a média do valor será exibida com um som curto emitido pela campainha.

## 6.3.1. Detalhes da interface do display principal

> Pressione a tecla [SAVE] para salvar os dados da medição atual do grupo. A tecla só pode estar ativa depois que a média for exibida. Pode-se salvar apenas uma única vez.

> Pressione a tecla [DELETE] para o último valor simples medido ser apagado. Esta operação deve ser confirmada na interface a seguir:

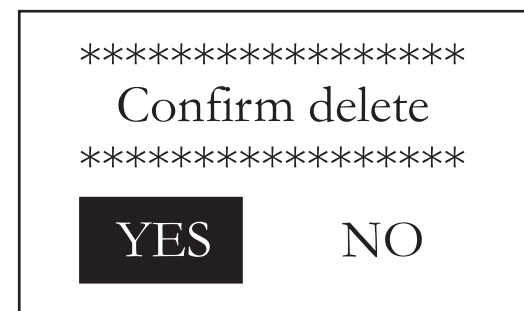

 > Use [◀] e [▶] para mover o cursor para [YES] e pressione a tecla [ENTER] para confirmar o cancelamento do último valor simples medido.

> Use [◀] e [▶] para mover o cursor para [NO] e pressione a tecla [ENTER] para cancelar a remoção. Esta operação pode ser cancelada pressionando a tecla [MENU ESC]. > A alimentação do papel da impressora pode ser realizada pressionando a tecla [FEED] (a chave liga/desliga da impressora deve estar na posição "ON").

> Os dados podem ser impressos pressionando a tecla [PRINT] (a chave da impressora deve estar na posição "ON"). A tecla funcionará somente depois que a sequência de medições simples forem concluídas e a média for exibida.

> O valor simples medido pode ser visualizado pressionando-se a tecla [▲] ou [▼] e a média ou o último valor medido pode ser exibido novamente pressionando-se a tecla [MENU ESC]. A sequência visualizada será diferente pressionando a tecla [▲] ou [▼].

> A média da medição pode ser concluída pressionando-se a tecla [AVERAGE], caso o ajuste da quantidade de medições para a média não tiver sido completada.

> A iluminação do display LCD pode ser ligada ou desligada pressionando-se a tecla [\$].

> Informações de ajuda ao usuário podem ser exibidas pressionando-se a tecla [HELP], e depois [MENU ESC] ou [ENTER] para retornar à interface principal.

> Pressione a tecla [MENU IN] para entrar na interface do menu principal.

## Ajuste da tecla de atalho:

> O ajuste da direção de medição pode ser alterado pressionando-se a tecla [DIREC.].

> O ajuste quantidade de medições para obtenção da média pode ser alterado pressionando-se a tecla [TIMES]. A contagem adicionará 1 quando for pressionada a tecla [TIMES], e retornará a 1 quando o valor ultrapassar 32.

> A escala de dureza pode ser alterada pressionando-se a tecla [HARD.]. Sempre que pressionar a tecla uma vez, será realizada a passagem de forma circular entre todas as escalas de dureza que estão disponíveis para o material escolhido e dispositivo de impacto usado. A escala de dureza será alterada para dureza L se o ajuste atual for para medição de resistência.

> O ajuste do tipo de material pode ser alterado pressionando a tecla [MAT'L]. Sempre que pressionar a tecla uma vez, será realizada a passagem de forma circular entre todos os materiais e a escala de dureza será alterada para dureza L. O material deve ser ajustado primeiramente e depois deve ser ajustada a escala de dureza.

Nota: a conversão da escala de dureza L para outras escalas se dá automaticamente por meio de cálculos feitos e processados pelo instrumento, dependendo do tipo de material inclusive, porém a medição não é feita diretamente nestas outras escalas.

## 6.4. Fluxograma do menu

> O ajuste de parâmetros e as funções adicionais do instrumento podem ser realizados pelas operações do menu. Na interface do display principal, pressione a tecla [MENU IN] para entrar no menu principal.

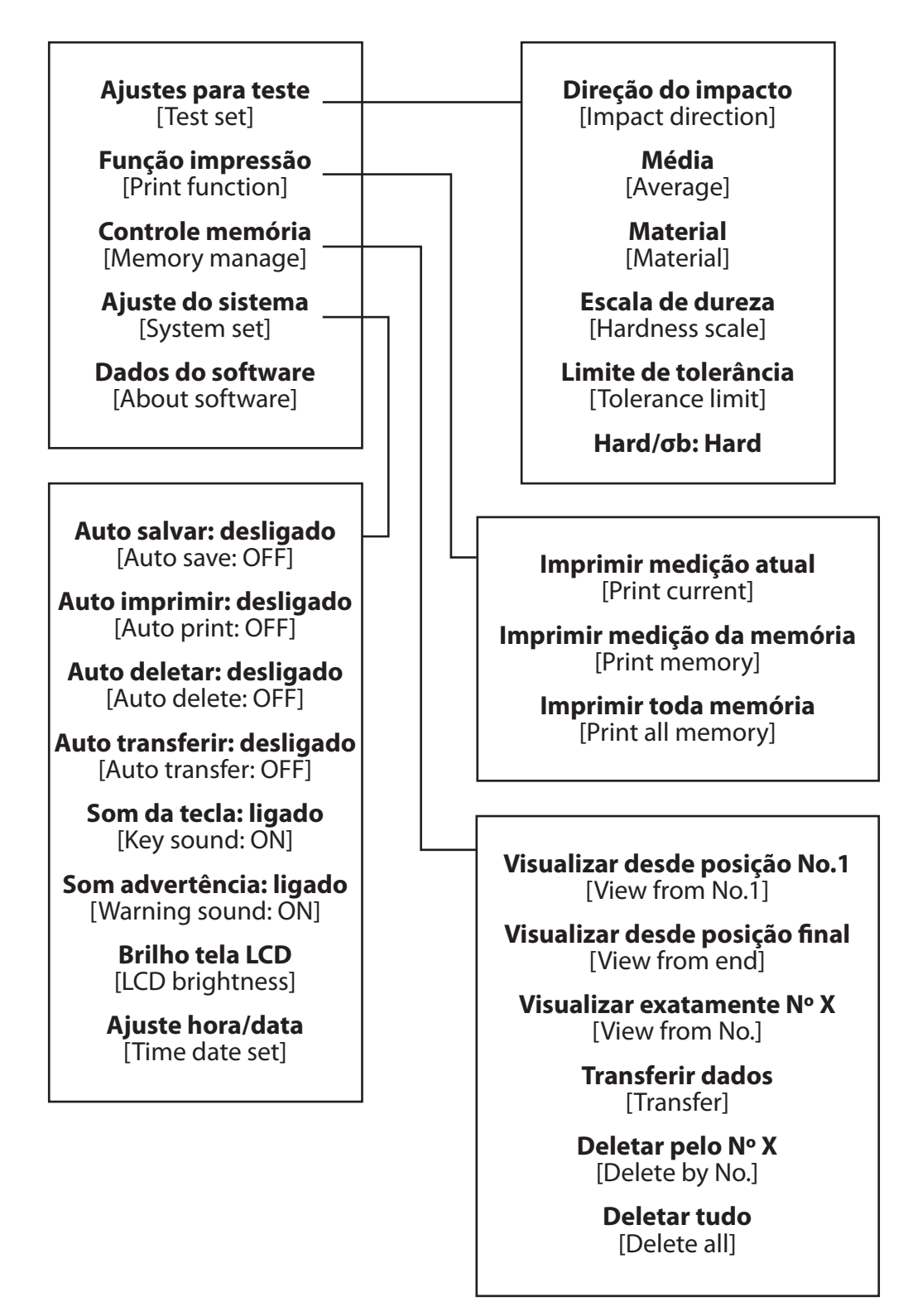

20

## 6.5. Ajuste das condições de medição

> Quando estiver na interface do display principal, pressione a tecla [MENU IN] para entrar no menu principal.

## Test Set

Print Function Memory Manager System Set About Software

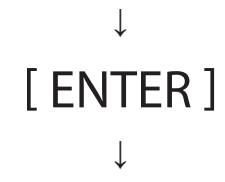

Impact Direc. Average Material Hardness Scale Tolerance Limit Hard/ob: Hard > Pressione a tecla [ENTER] para entrar no menu [TEST SET].

Pressione as teclas [▲] ou [▼] para mover o cursor ao item que será ajustado, e então pressione a tecla [ENTER].

Notas:

1. Se [Hard/ob] estiver ajustada para [ob], a escala de medição não pode ser selecionada, então, o cursor passará direto por [Hardness] enquanto estiver se movendo.

2. Somente o dispositivo de impacto tipo D/DC é fornecido com a função de medição de resistência, então o cursor não pode ser movido ao item [Hard/ob] quando outro tipo de dispositivo for usado.

3. O símbolo ↓ na base esquerda do menu mostra que o mesmo não chegou ao fim e que pode ir mais para baixo pressionando-se a tecla [▼]; O símbolo ↑ no topo do menu mostra que o mesmo está no fim e que pode ir mais para cima pressionando-se a tecla [▲].

## 6.5.1. Ajuste da direção de impacto

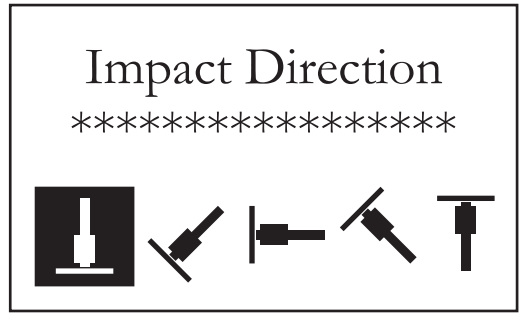

 > Use [◀] e [▶] para mover o cursor na direção que será usado o dispositivo de impacto.

> > Pressione [ENTER] para finalizar a alteração. Pressione [MENU ESC] para cancelar a alteração.

## 6.5.2. Ajuste da quantidade de medições para média (average)

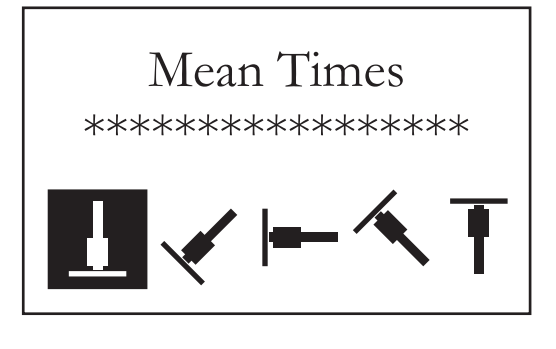

> A quantidade de medições para cálculo da média pode ser ajustade de 1~32 vezes.

 Pressione as teclas numéricas para adotar um valor. O cursor se moverá automaticamente entre os dígitos depois da definição de cada um.

- Pressione [ENTER] para finalizar a alteração.
- > Pressione [MENU ESC] para cancelar a alteração.

### 6.5.3. Ajuste do tipo de material

## Materiais disponíveis no caso de [Hard/ $\sigma$ b] for ajustado para [Hard]:

>

| Last Stee | Cast Stee | 1 |
|-----------|-----------|---|
|-----------|-----------|---|

CWT. Steel

STAIN. Steel

GC. Iron

NC. Iron

Cast Alumin

Copper-Zinc

Copper-Alumin

Wrought Copper

Pressione [▲] ou [▼] para mover o cursor para o material a ser ajustado.

Pressione [ENTER] para finalizar a alteração.

Pressione [MENU ESC] para cancelar a alteração.

Notas:

>

>

1. Após a alteração do tipo de material, o ajuste da escala de dureza retornará a HL.

2. O tipo de material deve ser escolhido antes da escala de dureza.

3. O símbolo  $\downarrow$  na base esquerda do menu mostra que o mesmo não chegou ao fim e que pode ir mais para baixo pressionando-se a tecla [ $\mathbf{\nabla}$ ]; O símbolo  $\uparrow$  no topo do menu mostra que o mesmo está no fim e que pode ir mais para cima pressionando-se a tecla [ $\mathbf{\Delta}$ ].

## Materiais disponíveis no caso de [Hard/σb] for ajustado para [σb]:

## Mild Steel

- High-C Steel
- Cr Steel
- Cr-V Steel
- Cr-Ni Steel
- Cr-Mo Steel
- Cr-Ni-Mo Steel
- Cr-Mn-Si Steel
- Super ST. Steel
- STAIN. Steel

## 6.5.4. Ajuste da escala de dureza

Pressione [▲] ou [▼] para mover o cursor para o material a ser ajustado.

- Pressione [ENTER] para finalizar a alteração.
- Pressione [MENU ESC] para cancelar a alteração.

## Notas:

>

>

>

>

>

>

1. O símbolo  $\downarrow$  na base esquerda do menu mostra que o mesmo não chegou ao fim e que pode ir mais para baixo pressionando-se a tecla [ $\checkmark$ ]; O símbolo  $\uparrow$  no topo do menu mostra que o mesmo está no fim e que pode ir mais para cima pressionando-se a tecla [ $\blacktriangle$ ].

- > Use [◀] e [▶] para mover o cursor na direção que será usado o dispositivo de impacto.
  - Pressione [ENTER] para finalizar a alteração.
  - Pressione [MENU ESC] para cancelar a alteração.

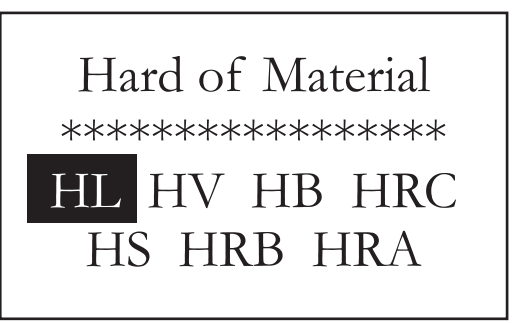

> Use [◄] ou [▶] e [▲] ou [♥] para mover o cursor
 à escala de dureza a ser usada.

- Pressione [ENTER] para finalizar a alteração.
- Pressione [MENU ESC] para cancelar a alteração.

Notas:

1. Somente serão exibidas as escalas de dureza compatíveis com o material que foi selecionado e com o dispositivo de impacto que está sendo usado.

2. O material deve ser escolhido antes da escala de dureza.

3. Depois que o ajuste do material foi alterado, o ajuste da escala de dureza retornará automaticamente à HL.

## 6.5.5. Ajuste do limite de tolerância

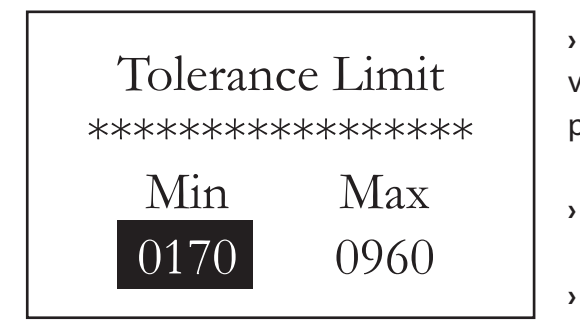

> Pressione as teclas numéricas para determinar o valor para cada tolerância (mínima e máxima) e o cursor passará automaticamente entre os 2 campos.

- Pressione [ENTER] para finalizar a alteração.
- > Pressione [MENU ESC] para cancelar a alteração.

### Notas:

1. Se o ajuste exceder a faixa de medição, o aparelho solicitará ao operador para reajustar.

2. A troca será feita automaticamente se o limite Min. de tolerância for maior que o limite Max. de tolerância.

## 6.5.6. Ajuste de dureza/σb

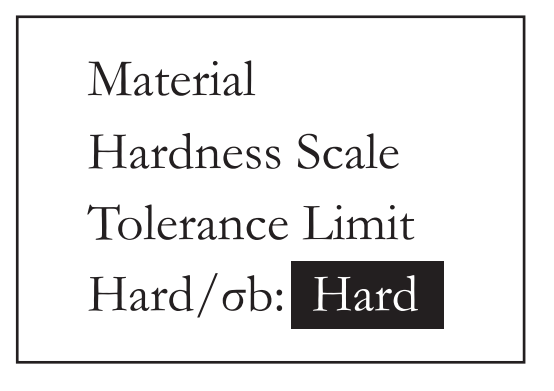

 Pressione a tecla [ENTER] para realizar a seleção entre [Hard/σb] e o cursor mudará entre dureza e resistência.

Nota:

1. Somente o dispositivo de impacto tipo D/DC será fornecido com a função de medição de resistência. O item sempre estará ajustado para [Hard] se o dispositivo de impacto não for do tipo D ou DC.

#### 6.6. Função de impressão

## Test Set

Print Function

Memory Manager

System Set About Software

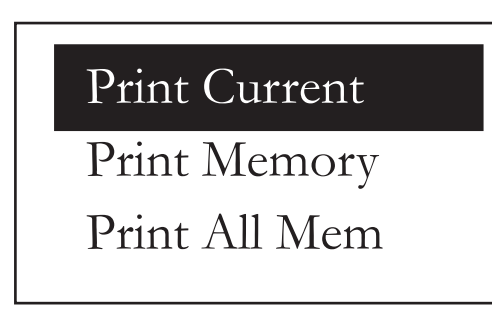

## Pressione [▲] ou [▼] para mover o cursor para [Print Function].

Pressione [ENTER] para entrar no menu [Print > Function].

Pressione [▲] ou [▼] para mover o cursor para > [Print Current].

Pressione [ENTER] para entrar no menu [Print > Function].

#### Notas:

>

1. Mantendo pressionada a tecla [MENU ESC] a impressão pode ser finalizada durante o processo.

## 6.6.1. Impressão da medição atual

| TH120<br>Hardness Tester<br>TIME Group Inc.<br>No.:<br>Operator:                                                                                                 |  |
|----------------------------------------------------------------------------------------------------|--|
| Time: 13:40:46<br>Date: 12/03/2007<br>Probe Type: D<br>Impact direc.: ↓<br>Average: 05<br>Material: (Cast) Steel<br>514 509<br>515 516<br>515<br>Average= 514 HL |  |

> Pressionando [Print Current], serão impressas informações como nome do equipamento, número de série, operador, hora, data, tipo de dispositivo de impacto, quantidade para média, material, valor simples medido e valor médio, todos referentes a última medição realizada e finalizada.

Notas:

As informações dos campos número de série e 1. operador são para preenchimento manual.

| TH120           | )                      |  |
|-----------------|------------------------|--|
| Hardness 7      | Tester                 |  |
| TIME Grou       | ıp Inc.                |  |
|                 |                        |  |
| Date: 12/03/2   | 2007                   |  |
| Probe Type: D   | )                      |  |
| Impact direc.:  | $\downarrow$           |  |
| Average: 05     |                        |  |
| Material: (Cast | Material: (Cast) Steel |  |
|                 |                        |  |
| No. 001         |                        |  |
| 514             | 509                    |  |
| 515             | 516                    |  |
| 515             |                        |  |
| Average= 514    | HL                     |  |
| No. 002         |                        |  |
| 785             | 785                    |  |
| 782             | 783                    |  |
| 786             | ,00                    |  |
| Average= 784 HL |                        |  |
| 0               |                        |  |

 Pressionando [Print Memory], será necessário primeiramente selecionar uma faixa de grupo de memória para impressão, e esta faixa que foi salva na memória será exibida juntamente.

 Pressione as teclas numéricas para determinar um valor, e o cursor alternará automaticamente para ambos os campos.

- > Pressione [ENTER] para confirmar a impressão.
- > Pressione [MENU ESC] para cancelar a operação.

A informação impressa incluirá: nome do equipamento, data, tipo de dispositivo de impacto, direção do impacto, quantidade para média, material, nº dos grupos, valor simples medido e média do valor.

> Se a informação no grupo for a mesma que no grupo anterior para campos como data, tipo de dispositivo de impacto, direção do impacto, quantidade para média, material e escala de dureza, somente o nº de grupos, valor simples medido e média do valor serão impressos, não repetindo informações. Caso contrário a data e condições de medição serão impressos novamente.

#### Notas

1. O número existente dos grupos será impresso no caso do número que foi ajustado exceder a faixa existente.

2. Não há diferença na sequência para imprimir o grupo inicial e final, ou seja, se os grupos 1~5 forem impressos, a sequência pode ser ajustada a partir de 1 a 5 ou a partir de 5 a 1.

#### 6.6.3. Impressão de toda a memória

## 6.7. Controle de memória

> Quando estiver na interface do display principal, pressione [MENU IN] para entrar no menu principal.

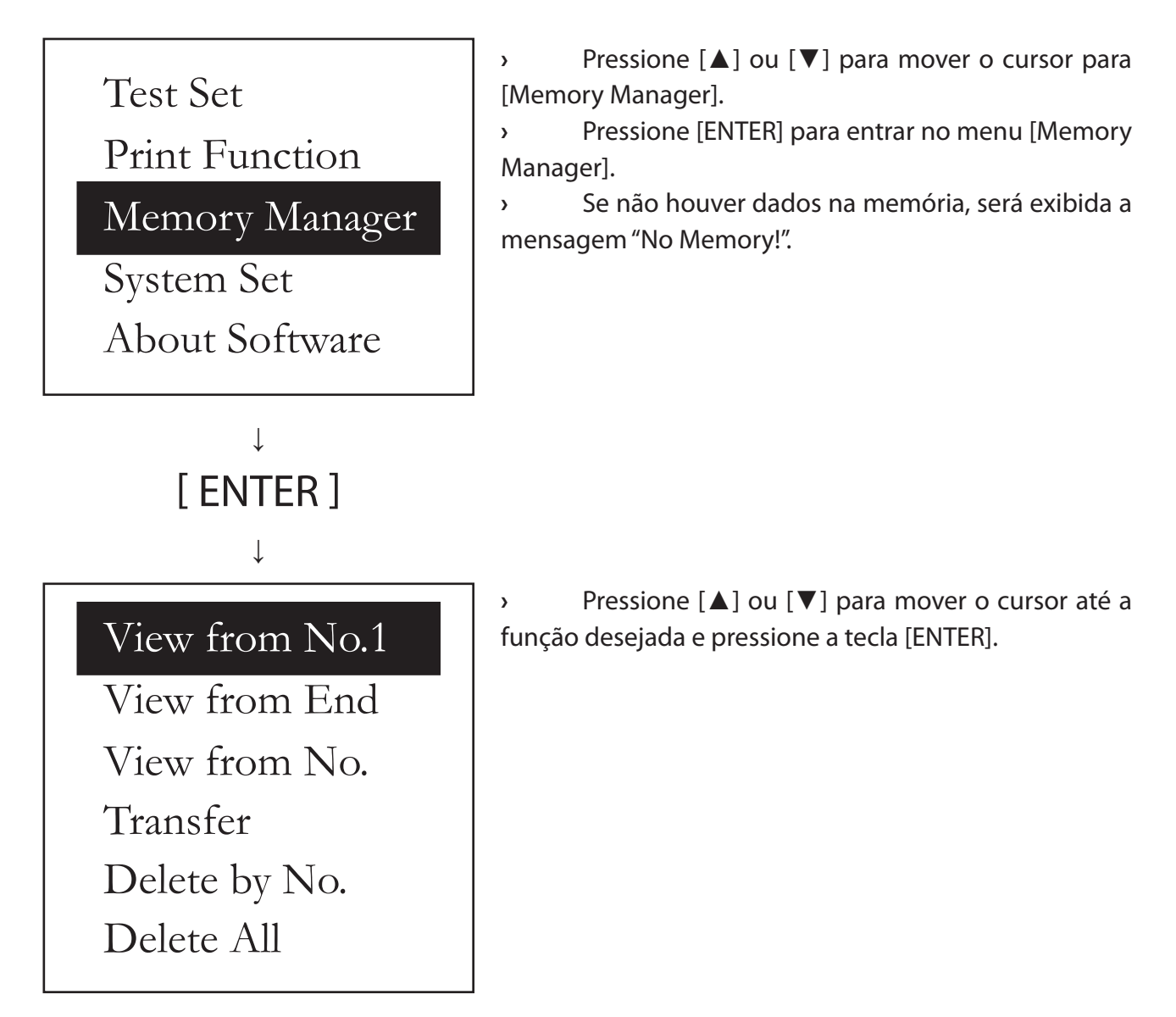

## 6.7.1. Visualizar desde posição No. 1 / Visualizar desde posição final

> Pressione a tecla [ENTER] em [View from No.1] para exibir os dados na memória a partir do grupo No. 1.

> Pressione a tecla [ENTER] em [View from End] para exibir os dados na memória a partir do último grupo memorizado.

## 6.7.2. Visualizar grupo selecionado No.X

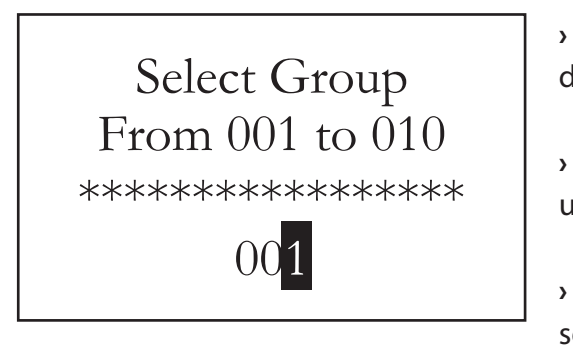

> Pressione [View from No.] para entrar na interface de escolha.

> Pressione as teclas numéricas para determinar um grupo de memória.

> Pressione [ENTER] para exibir os dados do grupo selecionado.

> Pressione [MENU ESC] para cancelar.

## 6.7.3. Transferência de dados

> Pressione a tecla [ENTER] em [Transfer] para transferir os dados da memória para computador via interface serial RS232 em formato de texto.

## 6.7.4. Deletando um grupo selecionado na memória

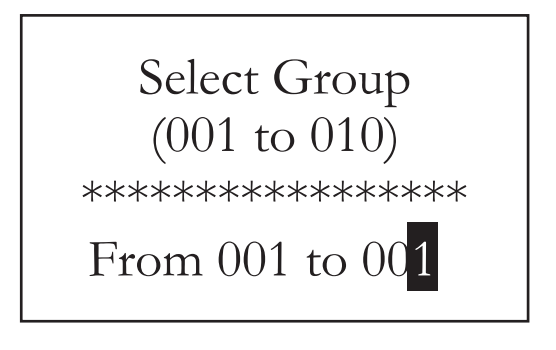

> Pressione [Delete by No.] e será exibida uma interface para se determinar a faixa de grupos a serem deletados.

> Pressione as teclas numéricas para determinar os valores.

> Pressione [ENTER] para deletar a faixa de grupo selecionada.

> Pressione [MENU ESC] para cancelar a operação.

Notas:

1. Se a escolha da faixa de grupos exceder a faixa real existente, então serão deletados os grupos existentes encontrados nesta faixa.

2. Não há diferença na sequência para o grupo inicial e final, ou seja, se os grupos 1~5 forem deletados, a sequência pode ser ajustada de 1 a 5 ou de 5 a 1.

3. Os dados de numeração de grupos salvos na memória serão reorganizados após o cancelamento.

4. Ao deletar dados pode ser solicitado um tempo para reorganização dos dados que ficaram. Nunca desligue o instrumento nessa hora, pois pode ocasionar conflito.

## 6.7.5. Deletando tudo

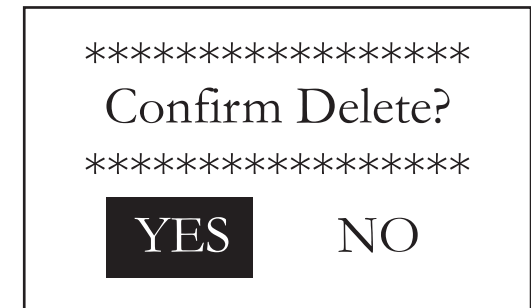

> Pressione [Delete All] para deletar todos os dados da memória.

> Esta interface de confirmação será exibida quando deletar os dados na memória.

> Use [◀] e [▶] para mover o cursor para [YES], e pressione [ENTER] para deletar os dados.

 > Use [◀] e [▶] para mover o cursor para [NO], e pressione [ENTER] para cancelar a operação.

> Pressionando [MENU ESC], a operação de deletar a memória será cancelada.

## 6.8. Visualização da interface

| No. 001 | 12/03 | 514HL |
|---------|-------|-------|
| No. 002 | 12/03 | 785HL |
| No. 003 | 12/03 | 516HL |
| No. 004 | 12/03 | 789HL |
| No. 005 | 12/03 | 570HL |
| No. 006 | 12/03 | 852HL |
| No. 007 | 12/03 | 523HL |
| No. 008 | 12/03 | 796HL |

>

>

1

 Os números, datas e médias de valores de no máximo 8 grupos podem ser exibidos na mesma interface.

Pressione [▲] ou [▼] para trocar as páginas.

Pressione [MENU ESC] para sair desse menu.

> Pressionando [ENTER], o cursor será exibido e outros detalhes podem ser visualizados.

| No. 001 | 12/03 | 514HL |
|---------|-------|-------|
| No. 002 | 12/03 | 785HL |
| No. 003 | 12/03 | 516HL |
| No. 004 | 12/03 | 789HL |
| No. 005 | 12/03 | 570HL |
| No. 006 | 12/03 | 852HL |
| No. 007 | 12/03 | 523HL |
| No. 008 | 12/03 | 796HL |

Pressione [▲] ou [▼] para selecionar o grupo na interface.

> Pressione [MENU ESC] para retornar à interface anterior.

> Pressione [ENTER] para visualizar as informações detalhadas no grupo selecionado.

| No. 001 12/03/0        | 2 |
|------------------------|---|
| Average = 514 HL       |   |
| $D \downarrow 05$ Time | S |
| (Cast) Steel           | I |

Pressione [▲] ou [▼] para alternar as páginas e visualizar a média do valor, as condições de medição ou o valor simples medido.

> Pressione [MENU ESC] para retornar à interface visualizada anteriormente.

| 511<br>514 | 513<br>515 | 516 |
|------------|------------|-----|
|            |            |     |

## 6.9. Ajuste do sistema

Quando estiver na interface do display principal, pressione [MENU IN] para entrar no menu principal.

# Test Set Print Function Memory Manager System Set About Software ↓ [ENTER]

Auto Save: Off Auto Print: Off Auto Delete: Off Auto Trans.: Off Key Sound: On Warn. Sound: On LCD Brightness Time Date Set

Ţ

Pressione [▲] ou [▼] e mova o cursor para [System Set].

Pressione [ENTER] para entrar no menu [System Set].

> Pressione  $[\blacktriangle]$  ou  $[\blacktriangledown]$  e mova o cursor ao item a ser ajustado.

> Pressione [ENTER] e altere diretamente ou entre na interface correspondente de alteração.

Pressione [MENU ESC] para retornar.

Nos itens [Auto Save], [Auto Print], [Auto Delete],
 [Auto Trans.], [Key Sound] e [Warn. Sound], a tecla
 [ENTER] pode ser selecionada entre [On] ou [Off].

> Se [Auto Save] estiver ajustado para [On], os dados atuais do grupo serão salvos automaticamente após o término da medição e a exibição da média do valor.

> Se [Auto Print] estiver ajustado para [On], os dados atuais serão impressos após o término da medição e a exibição da média do valor.

> Se [Auto Delete] estiver ajustado para [On], erros serão cancelado automaticamente quando a média for completada ou a medição terminada previamente pressionando [AVE.]. Se estes dados forem cancelados, devem ser realizadas novas medições adicionais para cumprir a quantidade para média.

> Se [Auto Trans.] estiver ajustado para [On], os dados atuais do grupo serão transferidos em formato texto via RS232 após o término da medição e a exibição da média do valor.

> Se [Key Sound] estiver ajustado para [On], a campainha emitirá um som curto cada vez que pressionar alguma tecla.

> Se [Warn. Sound] estiver ajustada para [On], a campainha enviará um longo som no caso do valor medido exceder o limite de tolerância, cancelamento dos dados ou outros motivos.

## 6.9.1. Ajuste do Brilho da tela LCD

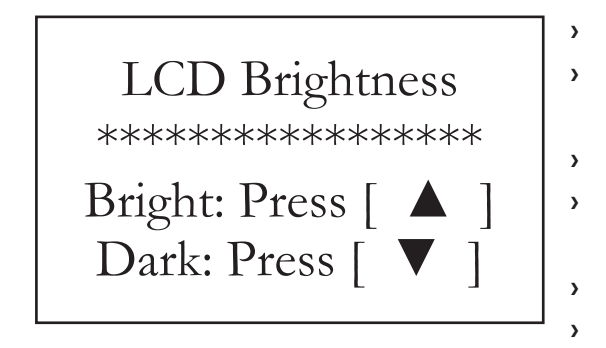

## 6.9.2. Ajuste da hora e data

Test Set

**Print Function** 

System Set

Memory Manager

About Software

[ENTER]

Ţ

Pressione [▲] para aumentar o brilho do LCD. Pressione [▼] para reduzir o brilho do LCD.

Pressione [ENTER] para finalizar a alteração. Pressione [MENU ESC] para cancelar a alteração.

Quanto mais luminoso o brilho, mais forte a cor; Quanto mais opaco o brilho, mais suave a cor;

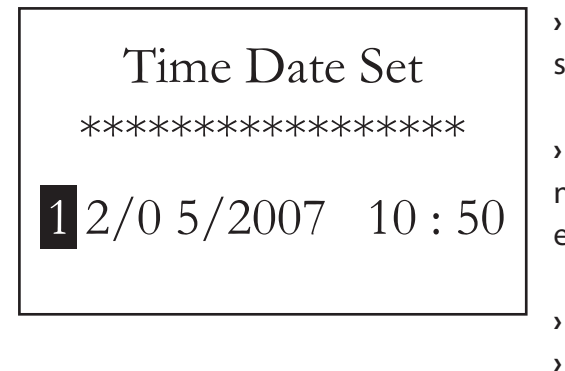

6.10. Informações sobre o software interno

>

> Quando estiver nesta interface, a hora e a data serão exibidas na tela no formato "mês/dia/ano".

> Pressione as teclas numéricas para selecionar novos valores e o cursor alternará automaticamente entre os campos.

Pressione [ENTER] para finalizar a alteração.

Pressione [MENU ESC] para cancelar a alteração.

# > Quando estiver na interface do display principal, pressione [MENU IN] e entre no menu principal. > Pressione [▲] ou [▼] para mover o cursor para [About Software].

Pressione [ENTER] para entrar [About Software].

> As informações sobre o durômetro e o software embutido serão exibidas nesta interface.

 A versão do software e a identificação do software embutido estão sujeitas às alterações devido à atualização do software sem prévia notificação.

TIME TH120 Version: 1.0A Code: A0920110A SN: A09202010001

## 6.11. Calibração eletrônica

> O durômetro e o dispositivo de impacto devem ser calibrados com o bloco de teste padrão de dureza L antes do primeiro uso, ou após um longo período inoperante.

> Uma calibração é suficiente para cada tipo de dispositivo de impacto que foram equipados com uma unidade principal. A recalibração não é necessária depois da substituição do dispositivo de impacto posterior..

> Com o equipamento desligado, pressione [ENTER] e [Power] ao mesmo tempo para entrar na interface do software de calibração.

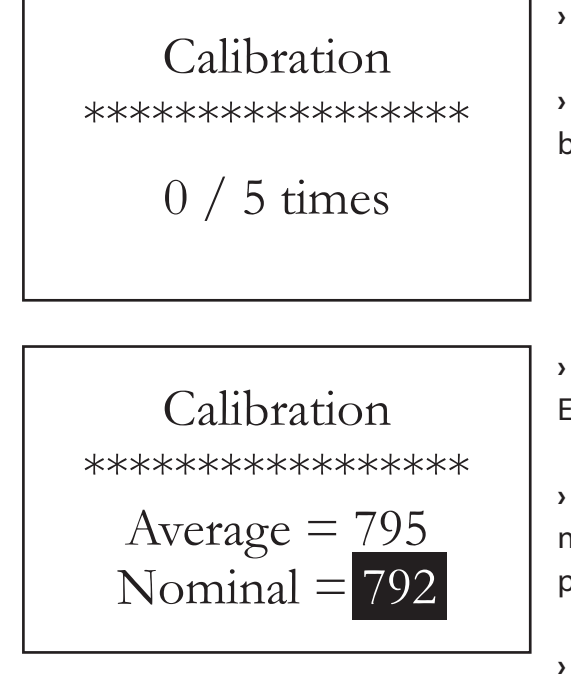

A medição deve ser sempre na direção↓

> Devem ser medidos verticalmente 5 pontos no bloco padrão de teste de dureza L.

A média das 5 medidas será exibida em "average".
 Ex.: 795 HLD.

Pressione [▲] ou [▼] para definir no valor nominal o valor que estiver gravado em seu bloco padrão de teste. Ex.: 792 HLD.

Pressione [ENTER] para finalizar a calibração.

- > Pressione [MENU ESC] para cancelar a calibração.
- > A faixa para calibração é de ±15HL.

## 6.12. Recarga da bateria

> O símbolo da bateria piscará se sua carga esgotar-se. O aparelho deve assim, ser recarregado assim que possível.

O aparelho permanecerá ligado automaticamente durante o recarregamento.
 Os símbolos 

 e
 da bateria piscarão alternadamente, no qual quanto maior a parte preenchida, maior será a carga que já foi concluída.

> estará piscando após sua carga total ser concluída.

## 6.13. Luminosidade do LCD

> O display LCD é equipado com uma luz extra para facilitar o uso em ambientes com pouca luminosidade. Pode-se ligar ou desligar este dispositivo pressionando [\$] a qualquer momento quando o aparelho estiver em operação.

## 6.14. Desligamento automático

> O instrumento possui função de auto-desligamento para economizar energia da bateria.

> Se as medições ou qualquer tecla de operação não estiverem sendo executados dentro de 5 minutos, o aparelho desligará automaticamente, a tela LCD piscará por 20 segundos antes do desligamento como aviso. Nesse momento, qualquer tecla, exceto [Power], pode ser pressionada para cancelar a operação de desligamento.

> No caso da bateria apresentar baixa voltagem, será exibida a frase "Battery Empty!" e automaticamente o instrumento se desligará.

## 6.14. Substituição da bateria

Cinco baterias recarregáveis 1/2 AA Ni-H, conectadas em série, estão na unidade principal. A vida útil é de 3 anos em condições normais. O usuário pode substituir a bateria gasta conforme abaixo:

- > Desparafuse os 4 parafusos atrás da unidade principal.
- > Remova a tampa da bateria, puxe o plugue de energia e tire as baterias usadas.

> Instale as novas baterias, ligue a chave de energia para verificar se o aparelho está ou não em condições normais de operação.

> Coloque de volta a tampa e aperte os 4 parafusos.

## 6.14. Conexão do cabo de comunicação de dados

Deve ser inserido no soquete RS232 (no lado direito da unidade principal) um plugue pequeno 4-pin que está localizado no final do cabo de comunicação. A outra extremidade deve ser inserida no soquete serial atrás do PC (um plugue 9-pin tipo D).

# 7. Informação de falhas

| Falha                   | Causa                       | Solução                          |
|-------------------------|-----------------------------|----------------------------------|
| Falha ao ligar          | Bateria descarregada        | Recarga                          |
|                         | Fusível na unidade queimado | Substituir o fusível1 na unidade |
| Falha no recarregamento | Fusível na unidade queimado | Substituir o fusível1 na unidade |
|                         | Bateria danificada          | Substituir a bateria             |

> Nota 1: O tipo de fusível é 2A,  $\phi$ 5×18.

# 8. Manutenção

## 8.1. Dispositivo de impacto

> Depois de usar o dispositivo de impacto por 1000-2000 vezes, utilize a escova de nylon (presente na maleta de acessórios) para limpar o tubo guia e o corpo de impacto do dispositivo. Para limpar o tubo guia, desparafuse o anel de apoio e tire o corpo de impacto, mova em espiral a escova de nylon sempre em direção anti-horária dentro do tubo guia. Quando a escova atingir o fundo, tire-a. Repita esta ação 5 vezes e recoloque o corpo de impacto e o anel de apoio.

> É expressamente proibido qualquer agente lubrificante para ser usado dentro do dispositivo de impacto.

## 8.2. Procedimentos padrões de manutenção

> Havendo desvios acima da tolerância do instrumento quando verificado fazendo a medição no bloco de teste Leeb HLD, pode-se efetuar a calibração eletrônica conforme seção 6.11.

> Depois de serem realizadas muitas medições com o instrumento (entre 3000~12000, dependendo da dureza do material medido) ocorrerá desgaste na esfera de teste e a mesma ficará com a parte inferior plana, acarretando em desvios na medição. Neste caso deve-se fazer a substituição da esfera, entrando em contato com nossa assistência técnica.

> Em caso de qualquer outra ocorrência, o durômetro deve ser devolvido a nossa empresa em período de garantia.

# 9. Transporte e Armazenamento

> O produto deve ser armazenado em temperatura normal e longe de vibração, forte campo magnético, agente corrosivo, umidade, pó, entre outros. O produto deve ser mantido na embalagem original (maleta).

# 10. Partes fora da garantia

- 1. Corpo do instrumento (riscos, quebras, trincas)
- 2. Tampa da impressora (quebra)
- 3. Painel (danos nas teclas por força excessiva)
- 4. Corpo de impacto e esfera (desgaste)
- 5. Anel de apoio (desgaste)
- 6. Cabo do dispositivo de impacto (rompimento do fio)
- 7. Fita de impressão
- 8. Bateria
- 9. Carregador da bateria